## ログイン画面の入力要領について

- 1 マネジメントの審査記号を選んでください
- ② 審査番号を入力して下さい(審査番号とは?→次頁参照)
- ③ 貴社のパスワードを入力して下さい → パスワード不明の場合、P3の再設定を参照
- ※ 5回連続でログインを失敗するとロックがかかります → 1時間後に再入力可能

| お客様ポータルサイト ログイン                        |                                   |            |
|----------------------------------------|-----------------------------------|------------|
| ①ログインID:審査番号                           | (選択(1)(ださい)                       | - 000(2)   |
| ※ログインIDは登録番号 JCQA-△△。                  | (選択してください)                        | 意してください。   |
| ②パスワード                                 | Q:品質(JC-審-)<br>E:環境(JCE-審-)       | <b>• 3</b> |
| ※8文字以上、数字・大文字・小文字<br>※パスワードは貴社で管理してくださ | 0:労働(JCO-審-)<br>F:食品(JCF-審-)      | ください。      |
| (                                      | S:情報(JCS-審-)<br>Sc:クラウド(JCSc-審-)  |            |
| バスワードを忘れてしまった                          | A:アセット(JCA-審-)<br>H:HACCP(JCH-審-) | トいただけます    |

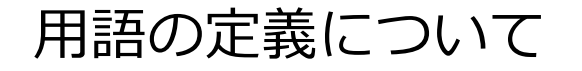

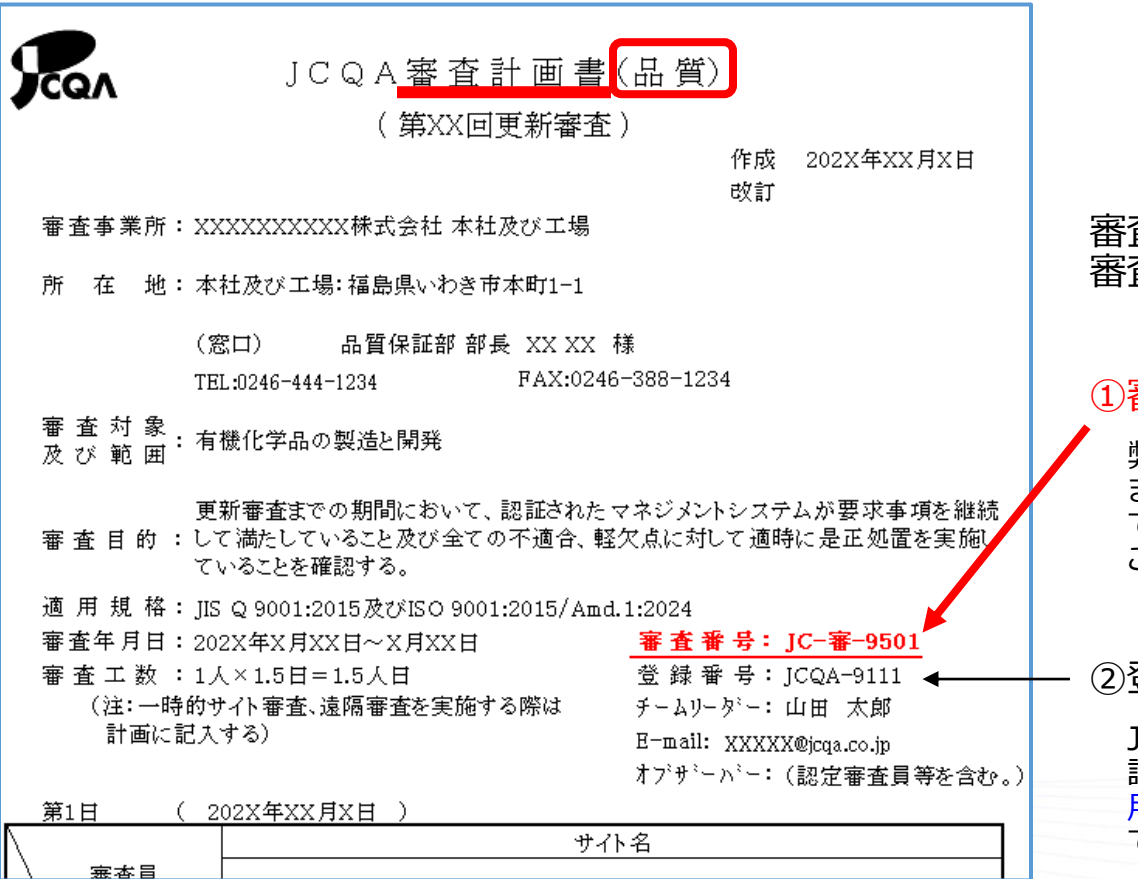

審査番号は該当するマネジメントシステムの 審査計画書に記載されています。

①審査番号

弊社の受付番号であり、会社様・規格毎に発生し ます。事務手続き、ポータルサイトのログインID で使用しており、規格毎の受審組織様番号として ご認識下さい。

②登録番号

JCQAがマネジメントシステムを認証した場合に、 認証登録、適合マーク及び認証書に使用する登録 用の番号です。認証が確定してから発生する番号 です。

2

## パスワードのリセット画面について

①ログイン画面にある「パスワードを忘れてしまった場合」のリンクをクリックして下さい

- ②審査記号をプルダウンメニューより選択して下さい
- ③審査番号を入力して下さい(審査番号はP2参照)
- ④連絡窓口担当者のメールアドレスを入力して、下の「送信」を押して下さい

| お客様ポータルサイト ログイン                                                               | お客様ポータルサイト パスワード再設定                                           |
|-------------------------------------------------------------------------------|---------------------------------------------------------------|
| <mark>ブインID:審査番号 (選択してください) →</mark> 0001<br>は登録番号 JCQA-△△△ではありませんので注意してください。 | 登録されている連絡窓口担当者のメールアドレス宛に<br>パスワード再設定のご案内をお送りします。              |
| ②パスワード ●<br>数字・大文字・小文字・記号を3種類以上使ってください。<br>貴社で管理してください。                       | ログインID:審査番号 (選択してください) 2 0001 (3)<br>連絡窓口担当者メールアドレス (4) ←     |
| ログイン                                                                          | 注意                                                            |
| ログインがうまくいかない場合はこちらをご覧ください<br>ワードを忘れてしまった場合はこちらからリセットいただけます                    | セキュリティ対策のため、登録いただいたメールアドレスのチェッ<br>クを行っています。                   |
| <ol> <li>このリンクをクリック</li> </ol>                                                | のメールが届くわけではございませんのでご注意ください。<br>登録された連絡窓口担当者のメールアドレスと一致するメールアド |
|                                                                               | 送りいたします。                                                      |

## パスワードリセットの手順について

パスワードのリセットは以下の手順で進みます。

- 1. パスワードリセットの画面で、連絡窓口担当者のメールアドレスを入力して送信します。
- セキュリティ対策のため、「連絡窓口担当者メールアドレス」と一致するメールアドレスを 入力いただいた場合にのみ、パスワードリセットのメールが連絡窓口担当者へ届きます。
- 3. 受信メールのリンクをクリックするとパスワード設定画面が表示されます。
- 4. 新たなパスワードを設定して下さい(過去と同じパスワードでも問題ありません)
- 5. ログイン画面に戻り、新しく設定したパスワードで再度ログインして下さい。

尚、前任者の移動・ご退職等で、登録メールアドレスが不明の場合は JCQA 管理部にお電話でお問い合わせ下さい(代表 03-3580-0951)